## Ponto Secullum 4 - Cópia de segurança

O Ponto Secullum 4 permite que sejam importados dados de cadastros e marcações do Ponto Secullum 3 e próprio Ponto Secullum 4.

O sistema importa informações de banco de dados de outro Ponto Secullum, em Access, SQL Server e Oracle, diretamente do servidor do banco.

E também permite que sejam criados cópias de segurança (Backup) das informações que estejam no sistema, por período ou informações completas do sistema.

Como importar o Banco de Dados do Ponto Secullum com banco de dados Access

Entre no menu Manutenção > Banco de Dados > Importar

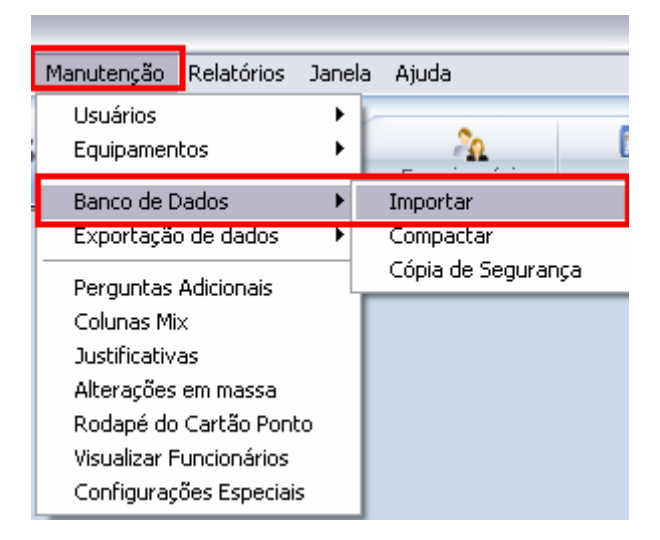

Será exibida a tela de seleção de sistema, como imagem a seguir.

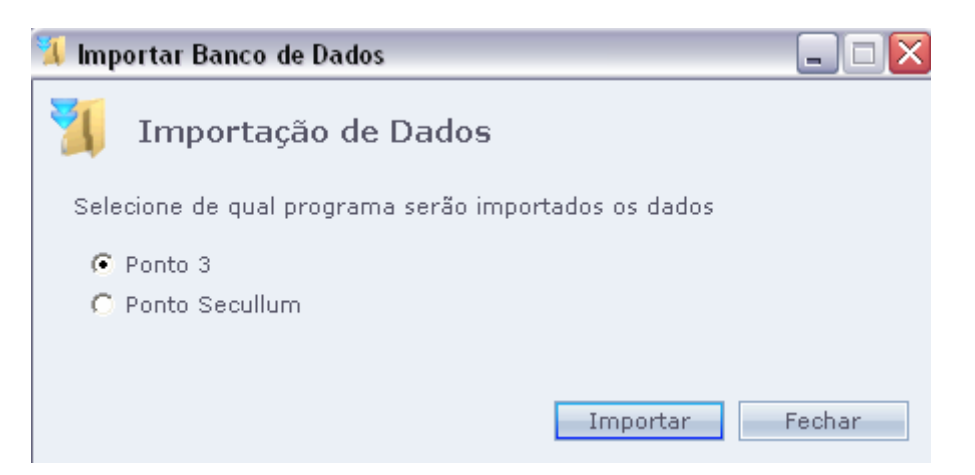

Nesta tela selecione de qual sistema de qual sistema será importado Banco de Dados, se Ponto 3 ou Ponto Secullum 4. Selecione o sistema correspondente.

| 🧏 Import | tar Banco de Dados 📃                       |     |
|----------|--------------------------------------------|-----|
| 🏋 І      | mportação de Dados                         |     |
| Selecio  | Selecione o tipo do banco de dados externo |     |
| ● Po     | C Access                                   |     |
| C Po     | C SQL Server                               |     |
|          | OK Cancelar                                | har |

Após selecione o tipo de Banco de Dados a ser importado. Neste exemplo vamos usar o "Access". Este é o Banco de dados que fica na pasta do sistema, que é o mesmo formato da cópia de segurança.

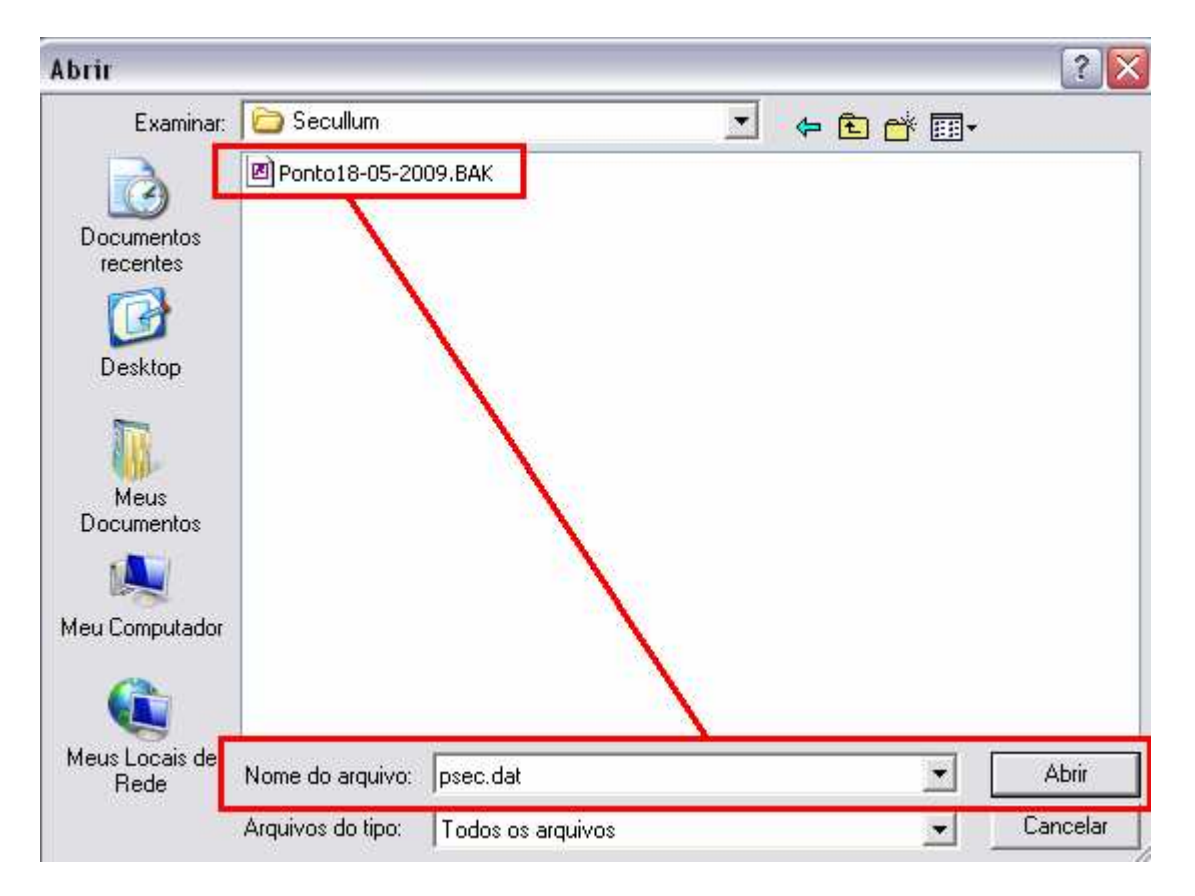

Será aberta a janela para seleção do arquivo do Banco de dados ou Backup. Selecione o arquivo na pasta desejada e clique em Abrir.

| 📜 Impor | tar Banco de Dados 📃 🗆 🔀 |
|---------|--------------------------|
| נ 👖     | Importação de Dados      |
| Seleci  | <u> </u>                 |
| (€ Pi   | Importando horários      |
| O Pi    |                          |
|         | Cancelar                 |
|         | Importar Fechar          |

É exibido que os dados estão sendo importados.

| Ponto | Secullum     |          |  |
|-------|--------------|----------|--|
| į     | ) Processo c | oncluído |  |
|       | ОК           |          |  |
|       |              |          |  |

Após importação do mesmo, é exibido que o "Processo foi Concluído. E pronto foram importados os dados que estavam no backup ou banco de dados.

Como importar o Banco de Dados do Ponto Secullum com banco de dados SQL

Entre no menu Manutenção > Banco de Dados > Importar

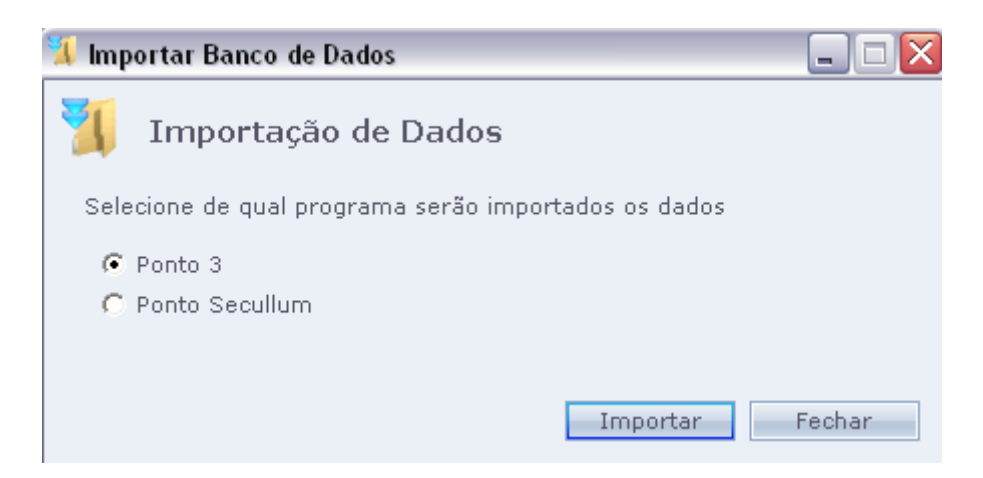

Nesta tela selecione de qual sistema de qual sistema será importado Banco de Dados, se Ponto 3 ou Ponto Secullum 4. Selecione o sistema correspondente.

| 📜 Import | tar Banco de Dados 📃                           |     |
|----------|------------------------------------------------|-----|
| 🤨 І      | mportação de Dados                             |     |
| Selecio  | Selecione o tipo do banco de dados externo     |     |
| O Po     | C Access                                       |     |
| 🖲 Po     | <ul> <li>SQL Server</li> <li>Oracle</li> </ul> |     |
|          | OK Cancelar                                    | har |

Selecione o banco externo SQL Server e clique em OK.

| 🤱 Import | ar Banco de Dados | 5                   |     |
|----------|-------------------|---------------------|-----|
| 灯 т      | Dados do servi    | idor                |     |
| Selecio  | Servidor          | SERVIDOR\SQLExpress |     |
| C Po     | Usuário           | SA                  |     |
| ● Po     | Senha             | ****                |     |
|          | Nome do banco     | pontosec            |     |
|          |                   | OK Cancelar         | nar |

Nesta tela coloque os dados do servidor de banco de dados SQL, de onde serão importados os dados de um Ponto Secullum existente para outro Ponto Secullum.

Preencha os dados corretamente de acordo com a criação do banco de dados no SQL Server. A importação do Oracle funciona da mesma forma. Apenas selecione a opção Oracle e configure corretamente o servidor do Oracle para importação.

X Como fazer cópia de segurança do Banco de Dados do Ponto Secullum em Access

Entre no menu Manutenção > Banco de Dados > Cópia de Segurança

| 🗟 Backup 🛛 🔀                                                                                                    |
|----------------------------------------------------------------------------------------------------|
| 🔁 Backup do sistema                                                                                                    |
| Período                                                                                                    |
| Data Inicial _/_/ 🎫                                                                                                    |
| Data Final / / 🌐                                                                                                    |
| O preenchimento do período é opcional                                                                                                    |
| IMPORTANTE                                                                                                    |
| * Caso esteja salvando em disquete, certifique-se que o tamanho<br>do backup seja compatível com a capacidade do disquete.<br>Disquetes com defeito nem sempre rejeitam gravação. |
| * Este backup faz cópia somente do banco de dados. Fotos, pasta de recebidos não estão incluídos.                                                                                 |
| Para um backup completo, copie o diretório inteiro do sistema.                                                                                                    |
| OK Cancelar Configurar                                                                                                    |

Nesta tela pode-se fazer um backup do sistema por período (opcional) ou deixar o período em branco.

Quando selecionamos um período para a cópia de segurança. O backup criado só terá dados de marcações do período em questão. Ou seja, se pega o cadastro dos funcionários e marcações do período selecionado. Já quando se deixa em branco o sistema irá cria a cópia de segurança com todos os dados do sistema e todas as marcações existentes.

Após a definição do período clique em OK.

| Salvar como                                  |                                                                           |                            |        |             |       | ? 🗙      |
|----------------------------------------------|---------------------------------------------------------------------------|----------------------------|--------|-------------|-------|----------|
| Salvar em:                                   | C PontoSecullur                                                           | n4                         | •      | + 🖻 🖻       | * 💷 • |          |
| Documentos<br>recentes<br>Desktop<br>Desktop | fotos<br>h7x<br>HenryOn<br>HMA4<br>Recebidos<br>Rej-Seg<br>Scripts<br>Web |                            |        |             |       |          |
| Meus Locais de<br>Rede                       | Nome do arquivo:                                                          | Ponto18-05-2009.BAK        |        |             |       | Salvar   |
|                                              | Salvar como tipo:                                                         | Backup do Banco de Dados d | lo Por | ito (*.bak) | •     | Cancelar |

Selecione em qual pasta será salvo este arquivo de backup. E clique em Salvar.

|         | 🗟 Backup 🗵 🔀                                                                                                    |
|---------|----------------------------------------------------------------------------------------------------|
|         | Período<br>Data Inicial //                                                                                                    |
| Ponto S | ecullum 🛛 🔀                                                                                                    |
| ♪       | Criar cópia de segurança para C:\Arquivos de programas\PontoSecullum4\Ponto18-05-2009.BAK                                                                              |
|         | * Este backup faz cópia somente do banco de dados. Fotos, pasta<br>de recebidos não estão incluídos.<br>Para um backup completo, copie o diretório inteiro do sistema. |
|         | OK Cancelar Configurar                                                                                                    |

É exibido o aviso de criação do banco de dados. Clique em Sim.

| 🖥 Backup 🛛 🔀                                                                                         |
|----------------------------------------------------------------------------------------------------|
| 🔁 Backup do sistema                                                                                  |
| Período                                                                                              |
| Data Inicial 📝 /                                                                                     |
| Data Fin Ponto Secullum                                                                              |
| O preen                                                                                              |
| IMPORT                                                                                               |
| * Caso e<br>do backu<br>Disquetes (                                                                  |
| * Este backup faz cópia somente do banco de dados. Fotos, pasta<br>de recebidos não estão incluídos. |
| Para um backup completo, copie o diretório inteiro do sistema.                                       |
| OK Cancelar Configurar                                                                               |

O banco é compactado, e imediatamente criado uma cópia de segurança na pasta selecionada. Clicando em OK, a tela será fechada, e estará pronto a copia de segurança.

\* Como fazer cópia de segurança do Banco de Dados do Ponto Secullum em SQL Server

Com o Ponto Secullum 4, também é possível criar cópias de segurança com o sistema rodando em SQL Server, quando este ainda estiver com poucas informações.

Quando o mesmo estiver com uma quantidade grande de informações, o backup deve ser realizado pelo gerenciador de banco de dados do SQL

Quando realizado pelo Ponto Secullum 4 entre no menu Manutenção > Banco de Dados > Cópia de Segurança

| 🗟 Backup 🛛 🔀                                                                                                    |
|----------------------------------------------------------------------------------------------------|
| 📄 Backup do sistema                                                                                                    |
| Caminho                                                                                                    |
| Preencha o caminho do backup                                                                                                    |
| C:/psec.bak                                                                                                    |
|                                                                                                    |
| IMPORTANTE                                                                                                    |
| * Caso esteja salvando em disquete, certifique-se que o tamanho<br>do backup seja compatível com a capacidade do disquete.<br>Disquetes com defeito nem sempre rejeitam gravação. |
| * Este backup faz cópia somente do banco de dados. Fotos, pasta de recebidos não estão incluídos.                                                                                 |
| Para um backup completo, copie o diretório inteiro do sistema.                                                                                                    |
| OK Cancelar Configurar                                                                                                    |

Nesta tela deve-se informar o caminho onde será gerado o arquivo de backup. No exemplo o caminho é a pasta "C:/" e o nome do arquivo foi nomeado como "psec.bak". Após clique em OK, abaixo na tela.

| 🚍 Backup                                                                                             |                                                     | $\sim$    |  |  |
|----------------------------------------------------------------------------------------------------|-----------------------------------------------------|-----------|--|--|
| 📄 Bac                                                                                                | kup do sistema                                      |           |  |  |
| Caminh                                                                                               | 10                                                  |           |  |  |
| Preenc                                                                                               | ha o caminho do backup                              |           |  |  |
| C:/pse                                                                                               | ec.bak                                              |           |  |  |
|                                                                                                    |                                                     |           |  |  |
| IMPORT                                                                                               | Criando backup                                      | hanho     |  |  |
| Disquetes                                                                                            | Disquetes com defeito nem sempre rejeitam gravação. |           |  |  |
| * Este backup faz cópia somente do banco de dados. Fotos, pasta<br>de recebidos não estão incluídos. |                                                     |           |  |  |
| Para um l                                                                                            | backup completo, copie o diretório inteiro do siste | ema.      |  |  |
| ОК                                                                                                   | Cancelar                                            | onfigurar |  |  |

## Será exibida a tela de criação de Backup.

| 🚍 Backup                                      |                                                                                | X |
|-----------------------------------------------|--------------------------------------------------------------------------------|---|
| 📄 Back                                        | up do sistema                                                                  |   |
| Caminho                                       |                                                                                |   |
| Preencha                                      | o caminho do backup                                                            |   |
| C:/psed                                       | Ponto Secullum (Não Registrado) 🛛 🔀                                            |   |
| IMPORT<br>* Caso e<br>do backu<br>Discustas d | Cópia de Segurança efetuada com êxito!                                         |   |
| * Este back<br>de recebido                    | up faz cópia somente do banco de dados. Fotos, pasta<br>s não estão incluídos. |   |
| Para um ba                                    | ckup completo, copie o diretório inteiro do sistema.                           |   |
| ок                                            | Cancelar Configura                                                             | r |

É exibida a tela de conclusão. Clique em OK. A tela será fechada, e criamos então no caminho desejado o nosso arquivo de backup.

\* ATENÇÃO: Para fazer importação de um banco de dados em SQL, o mesmo deve estar no SQL Server. Ou seja, se não estiver deve ser importado pelo "GERENCIADOR DO BANCO DE DADOS", que na maioria das vezes é o "Studio Express".